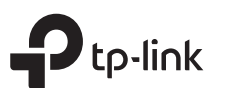

# **Quick Installation Guide**

Wireless Dual Band Router

Bilder können vom tatsächlichen Produkt abweichen.

# Anschließen der Hardware

Wenn Ihre Internetverbindung über ein Ethernet-Kabel direkt von der Wand statt über ein DSL- / Kabel- / Satellitenmodem hergestellt wird, verbinden Sie das Ethernet-Kabel mit dem Internet-Port des Routers und führen Sie dann die Schritte 4 und 5 aus, um die Hardwareverbindung herzustellen.

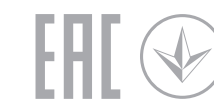

3 Sekunden lang gedrückt, und lassen Sie sie los. Beide LEDs

leuchten auf.

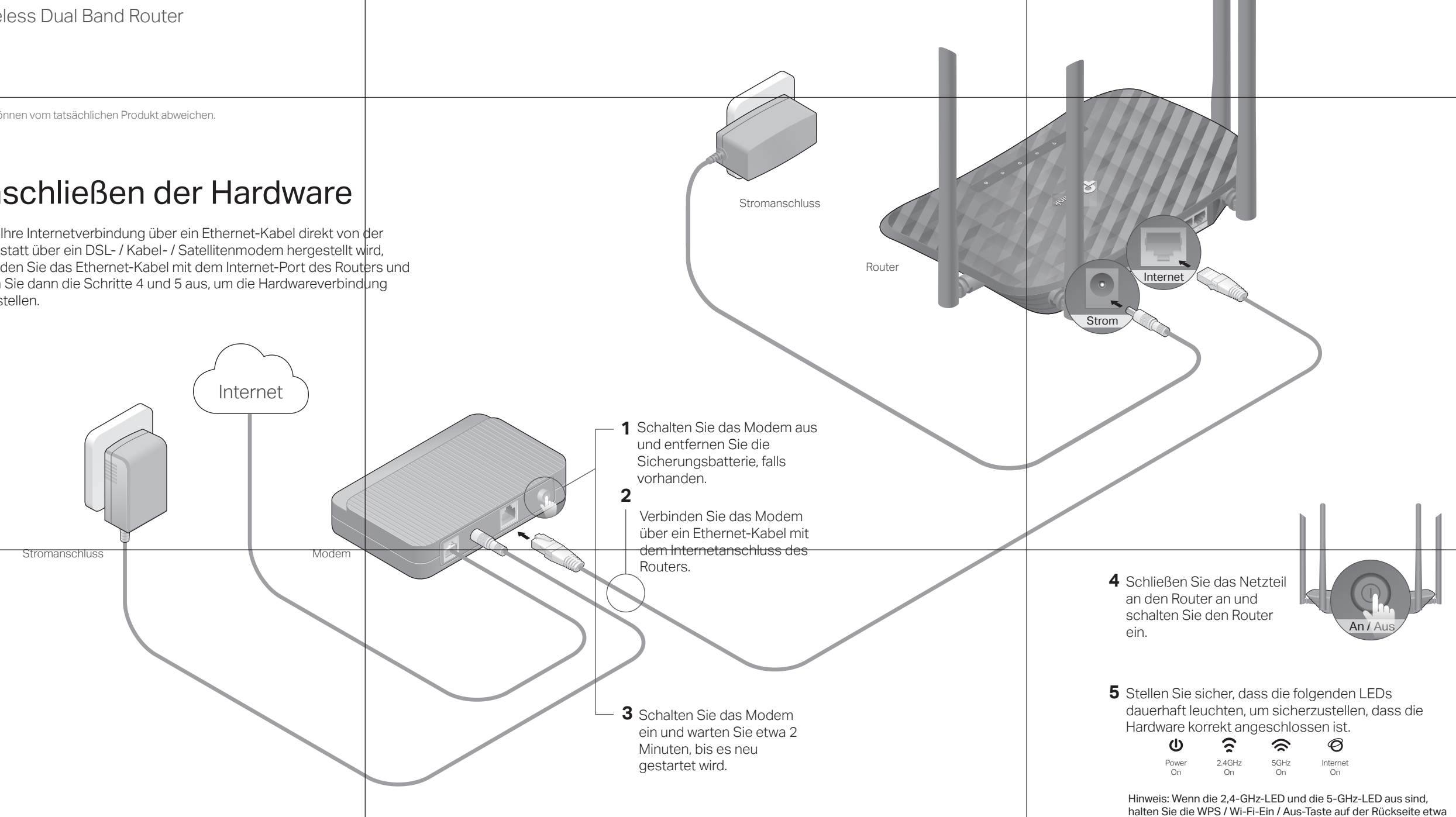

# Konfigurieren Sie den Router

## Methode 1: Über die TP-Link Tether App

## 1. Download der Tether app.

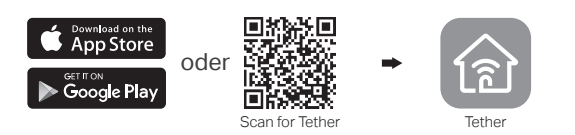

## 2. Verbinden Sie Ihr Smartphone mit dem Router.

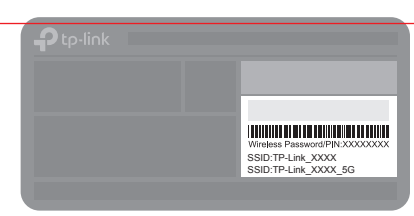

Die Standardnamen für das drahtlose Netzwerk (SSIDs) und das Kennwort finden Sie auf dem Etikett am unteren Rand des Routers.

## 3. Verbinden Sie den Router mit dem Internet.

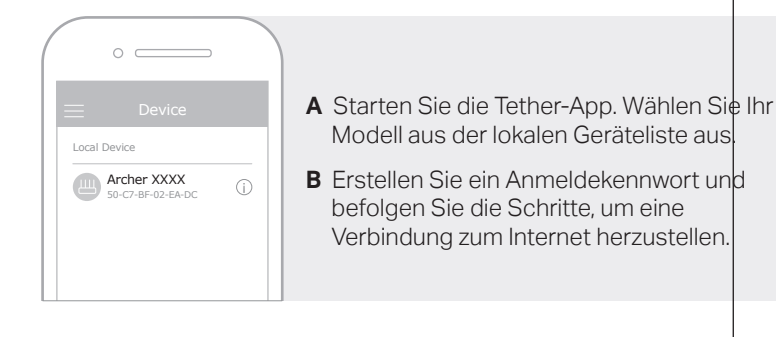

## Methode 2: Mit einem Web Browser

## 1. Verbinden Sie Ihr Gerät mit dem Router (kabelgebunden oder drahtlos).

Schalten Sie das WLAN auf Ihrem Computer aus und stellen Sie über ein Ethernet-Kabel eine Verbindung zum Router her.

- kabellos
- a. Suchen Sie nach der SSID und dem WLAN-Passwort, das auf dem Etikett des Routers angegeben ist.
- b. Klicken Sie auf das Netzwerksymbol Ihres Computers oder wechseln Sie zu den Wi-Fi-Einstellungen Ihres Smartgeräts und wählen Sie dann die SSID aus, um sich dem Netzwerk anzuschließen.

## 2. CVerbinden Sie den Router mit dem Internet.

A. Starten Sie einen Webbrowser und geben Sie http://tplinkwifi.net oder http://192.168.0.1 in die Adressleiste ein, Erstellen Sie ein Passwort, um sich anzumelden.

Hinweis: Wenn das Anmeldefenster nicht angezeigt wird, beziehen Sie sich bitte auf Q1 von Hilfe benötigt. in dieser Anleitung

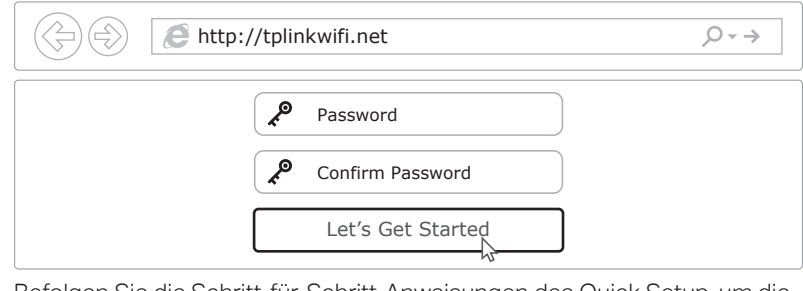

B. Befolgen Sie die Schritt-für-Schritt-Anweisungen des Quick Setup, um die Internetverbindung einzurichten.

## 🛈 Fertig

··· Fertig

# **Need Help?**

## Q1. Was kann ich tun, wenn ich nicht auf die Webverwaltungsseite zugreifen kann?

- Wenn der Computer auf eine statische IP-Adresse eingestellt ist, ändern Sie seine • Einstellungen, um automatisch eine IP-Adresse zu erhalten.
- Stellen Sie sicher, dass http://tplinkwifi.net korrekt im Webbrowser eingetragen ist. Alternativ können Sie im Webbrowser http://192.168.0.1 oder http://192.168.1.1
- eingeben und die Eingabetaste drücken.
- Verwenden Sie einen anderen Webbrowser und versuchen Sie es erneut.
- Starten Sie Ihren Router neu und versuchen Sie es erneut. Deaktivieren und aktivieren Sie den verwendeten Netzwerkadapter.

## Q2. Was kann ich tun, wenn ich nicht auf das Internet zugreifen kann?

- Überprüfen Sie, ob das Internet normal funktioniert, indem Sie einen Computer
- mit einem Ethernet-Kabel direkt an das Modem anschließen. Wenn dies nicht der Fall ist, wenden Sie sich an Ihren Internetdienstanbieter.

- auf der Seite Basic> Network Map, ob die Internet-IP-Adresse gültig ist. Wenn ja, führen . Sie bitte das Quick Setup erneut aus. Andernfalls überprüfen Sie die
- Hardwareverbindung.

Starten Sie Ihren Router neu und versuchen Sie es erneut.

Melden Sie sich für Benutzer eines Kabelmodems auf der Webverwaltungsseite des Routers an. Gehen Sie zu Erweitert> Netzwerk> Internet> MAC Clone, klicken Sie auf

 Aktuelle Computer-MAC-Adresse verwenden und klicken Sie auf Speichern. Starten Sie anschließend das Modem und den Router neu.

#### Q3. Wie kann ich den Router auf die Werkseinstellungen zurücksetzen?

Wenn der Router eingeschaltet ist, drücken Sie die Reset-Taste auf der Rückseite mit einem Stift, bis die Power-LED blinkt.

Melden Sie sich auf der Webverwaltungsseite des Routers an, wechseln Sie zu Advanced> System Tools> Backup & Restore, und klicken Sie auf Factory Restore. Der Router wird automatisch wiederhergestellt und neu gestartet.

# Access Point Modus

In diesem Modus wandelt der Router Ihr vorhandenes kabelgebundenes Netzwerk in ein drahtloses um.

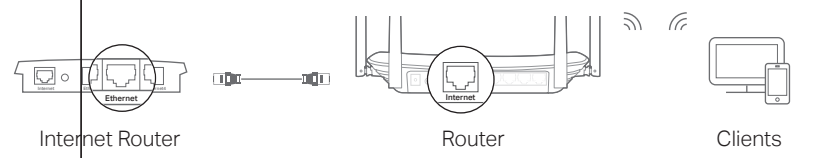

### A. Schalten Sie den Router ein

- B. Verbinden Sie den Internet-Port des Routers über ein Ethernet-Kabel mit dem Ethernet-Port Ihres kabelgebundenen Routers, wie oben gezeigt.
- C. Schließen Sie einen Computer über ein Ethernet-Kabel oder drahtlos an den Router an Verwenden Sie dazu die SSID (Netzwerkname) und das Wireless-Kennwort, die auf dem Etikett an der Unterseite des Routers angegeben sind.
- D. Starten Sie einen Webbrowser und geben Sie http://tplinkwifi.net in die Adressleiste ein, Erstellen Sie ein Passwort, um sich anzumelden,
- E. Gehen Sie zu Erweitert> Betriebsmodus, wählen Sie Zugangspunkt und klicken Sie auf Speichern. Warten Sie, bis der Router neu gestartet wurde, und befolgen Sie die Anweisungen, um die Installation abzuschließen

# Beschreibung der Knöpfe

| Knopf                | Beschreibung                                                                                                    |
|----------------------|----------------------------------------------------------------------------------------------------|
| WPS/<br>Wi-Fi On/Off | Halten Sie 1 Sekunde lang gedrückt, um die WPS-Funktion<br>zu aktivieren.<br>Halten Sie ungefähr 3 Sekunden lang gedrückt, um die<br>Wireless-Funktion des Routers ein- oder auszuschalten. |
| Reset                | Halten Sie diese Taste gedrückt, bis die Power-LED blinkt, un den Router auf Werkseinstellungen zurückzusetzen.                                                                             |

Q4. Was kann ich tun, wenn ich das Kennwort der Webverwaltungsseite vergessen habe?

- Informationen zum Zurücksetzen des Routers finden Sie unter FAQ> F3.
- Anschlie
  ßend k
  önnen Sie unter http://tplinkwifi.net ein neues Anmeldekennwort erstellen.

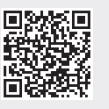

Für technische Unterstützung, das Benutzerhandbuch und weitere Informationen besuchen Sie bitte http://www.tp-link.com/support oder scannen Sie einfach den QR-Code.

## Sicherheitsinformation

· Halten Sie das Gerät von Wasser, Feuer, Feuchtigkeit oder heißen Umgebungen fern. · Versuchen Sie nicht, das Gerät zu zerlegen, zu reparieren oder zu modifizieren. Verwenden Sie keine anderen als die empfohlenen Ladegeräte.

- · Verwenden Sie kein beschädigtes Ladegerät oder USB-Kabel, um das Gerät aufzuladen.
- · Verwenden Sie das Gerät nicht an Orten, an denen drahtlose Geräte nicht zulässig sind. · Der Adapter muss sich in der Nähe des Geräts befinden und leicht zugänglich sein.

Melden Sie sich auf der Webverwaltungsseite des Routers an, und überprüfen Sie